# PR Asher장비 Manual

Kim min jae UNIST Central Research Facilities (UCRF)

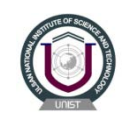

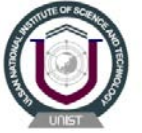

## PR Asher 장비 개요

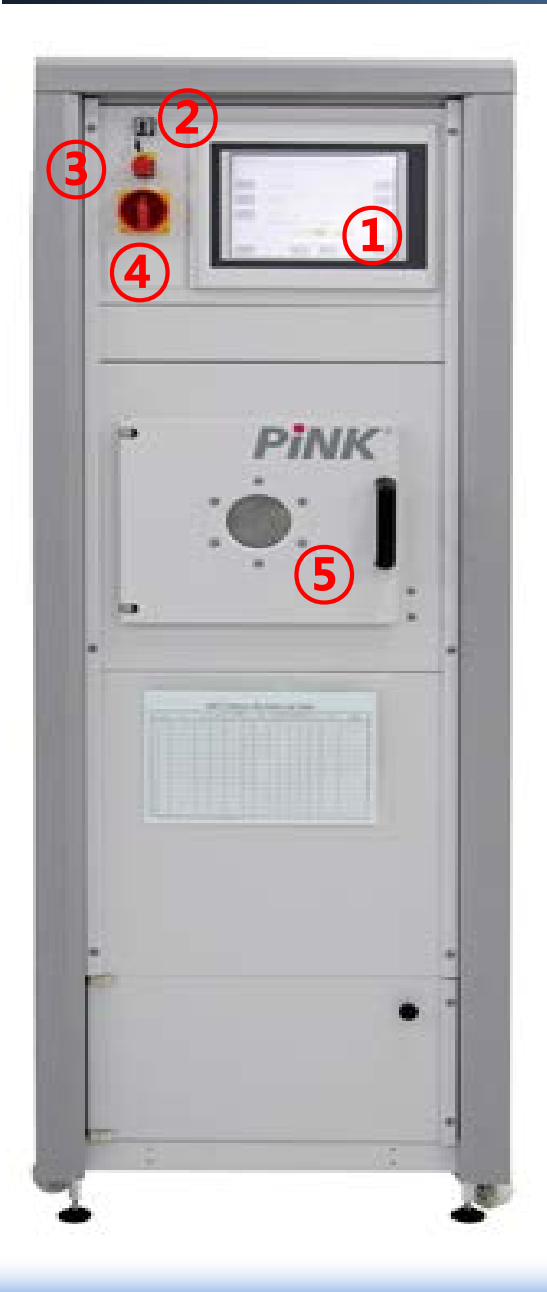

- 1 Control panel
- ② Auto/Manual select key
- ③ Emergency stop button
- ④ Main power switch
- (5) Chamber door

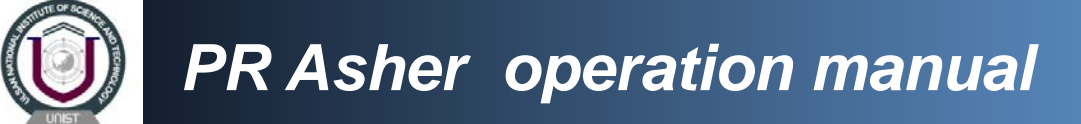

| Welcom                                                                                                    | 28.01.08 17:12:14                                                       |  |  |  |  |  |
|----------------------------------------------------------------------------------------------------|-------------------------------------------------------------------------|--|--|--|--|--|
| plasma                                                                                                    | <b>Finish</b>                                                           |  |  |  |  |  |
| UniTemp GmbH                                                                                                    |                                                                         |  |  |  |  |  |
| Berliner Str. 126e         Oermeny           D.16203 Schweit         Oermeny           Powlach 10 04 63         0.16234 Schweit           D.16234 Schweit         0.16234 Schweit           D.162332 - 55 39 32         10.103232 - 55 39 32 | LDI 02232 - 53 89 35<br>www.plasme-finish.com<br>info@plasme-finish.com |  |  |  |  |  |
| rensimmen developed update cerson<br>142 12/2004 12/2007 05                                                                                                    | mede in germeny                                                         |  |  |  |  |  |

- 1) 각종 공압 밸브 및 Gas line 밸브가 열려 있는지 확인
- 2) 전원 switch를 "ON"으로 돌려 장비 Power on (전 page ④ 항목)
- Booting이 완료되면 오른쪽 하단의 "start" button을 click하여 pump on 시킨다

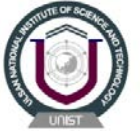

|                                             | main menu                                                                                 | 28.01.08 17:12:21 |
|---------------------------------------------|-------------------------------------------------------------------------------------------|-------------------|
|                                             |                                                                                           |                   |
| Edit<br>menu                                | <ul> <li>edit menu<br/>sellues, constants,<br/>sequence tolerances,<br/>memory</li> </ul> | ahut dawn .       |
| Service                                     | <ul> <li>service (only in manual mode)<br/>time, language,<br/>leak check.</li> </ul>     | sdinowledge >     |
| Venting                                     | • venting/open door<br>peration mode: stop s                                              | alerra *          |
| *17:12 Wit                                  | *START* plasma treatment<br>with process<br>h START switch pump on!                       | AR                |
| eren an an an an an an an an an an an an an | dit menu                                                                                  | 28,01,08 17:12:49 |
|                                             | R                                                                                         | Southarts         |
| Parame<br>sub                               | ter veter sub processes                                                                   | 1.<br>tolerances  |
| Reff. Folge                                 | 3<br>sequence<br>whit processes in<br>main process<br>main menu                           | 1                 |

- 1) Venting을 click하여 chamber venting후 시편을 loading한다.
- 2) Parameter 변경을 위해 control panel의 "Auto" switch를 "Manual" switch로 변경한다.
- 3) Main menu 창에서 edit menu를 선 택하여 해당 창으로 이동한다.

1) Parameter sub process setup을 위 해 "Parameter sub"를 click한다.

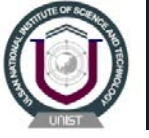

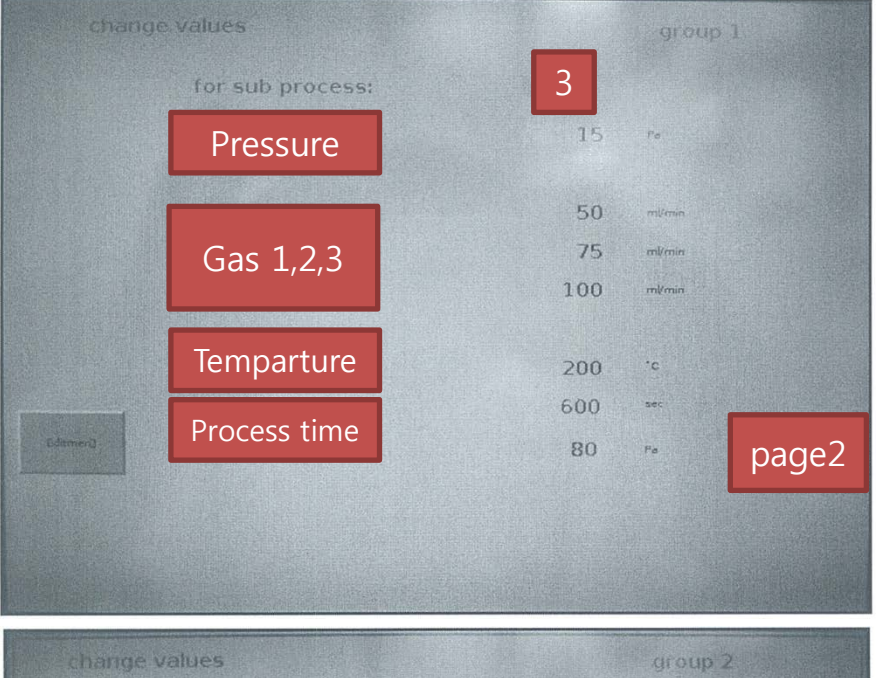

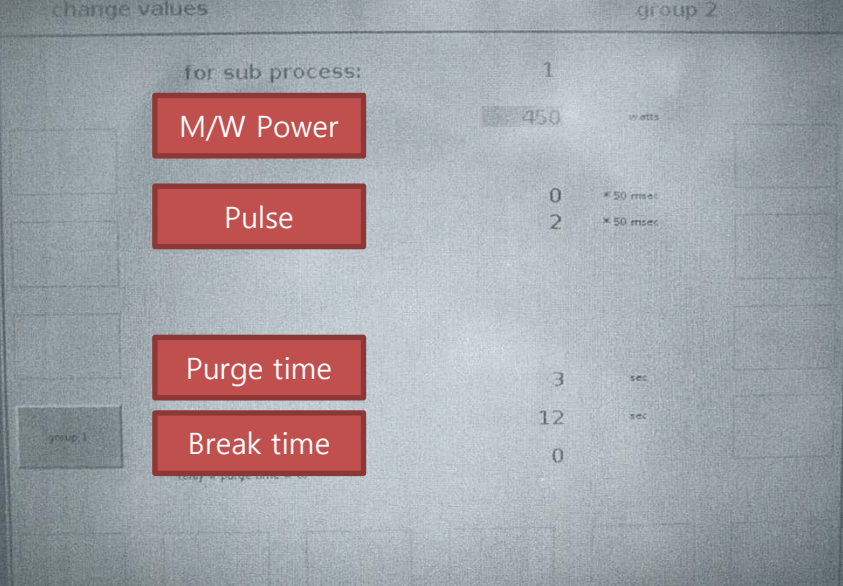

- 1) 사용할 Recipe 번호를 지정한다. (ex. 3번 recipe 지정)
- 2) Pressure setting (단위 Pa)
- 3) Gas value setting
- 4) Chamber temp 설정 (20℃, room temp)
- 5) Process time 설정(단위 sec)
- 6) page2를 click한다.

- 1) 공정 power 값을 입력한다. (입력 범위 50~600W)
- 2) Pulse time 설정 : 공정중 M/W를 인 가하는 시간(단위 \*50 msec)
- 3) Purge time : 공정 완료후 pumping time(잔류 gas 배기)
- 4) Break time : sub recipe사이의 시간

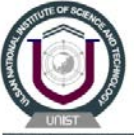

| 3                |   |                  |          |  |
|------------------|---|------------------|----------|--|
| Thrub process:   | 2 | 15 sub process   | 0        |  |
| 2. sub process:  | S | 17 sub process   | 0        |  |
| 2. sub process:  | 0 | 18 sub process.  | 0        |  |
| 4 sub process:   | 0 | 19. sub process  | 0        |  |
| 5. sub process   | 0 | 20. sub process  | 0        |  |
| 6. sub process   | 0 | 21 sub process:  | Û        |  |
| 7. sub process   | 0 | 22. sub process  | Ő        |  |
| 8. sub process:  | 0 | 23. sub process: | 0        |  |
| 5. sub process:  | 0 | 24 sub process:  | 0        |  |
| 10. sub process. | 0 | 25. sub process  | 0        |  |
| 11 sub process:  | 0 | 25 sub process   | 0        |  |
| 12. sub process: | 0 | 27. sub-process: | 0        |  |
| 12. sub process  | 0 | 28. sub process: | 0        |  |
| 14. sub process: | 0 | 29. sub process  | 0        |  |
| 15. sub process  | 0 | 30. sub process: | 0        |  |
|                  |   | 31 sub process:  | always 0 |  |
|                  |   |                  |          |  |
|                  |   |                  |          |  |

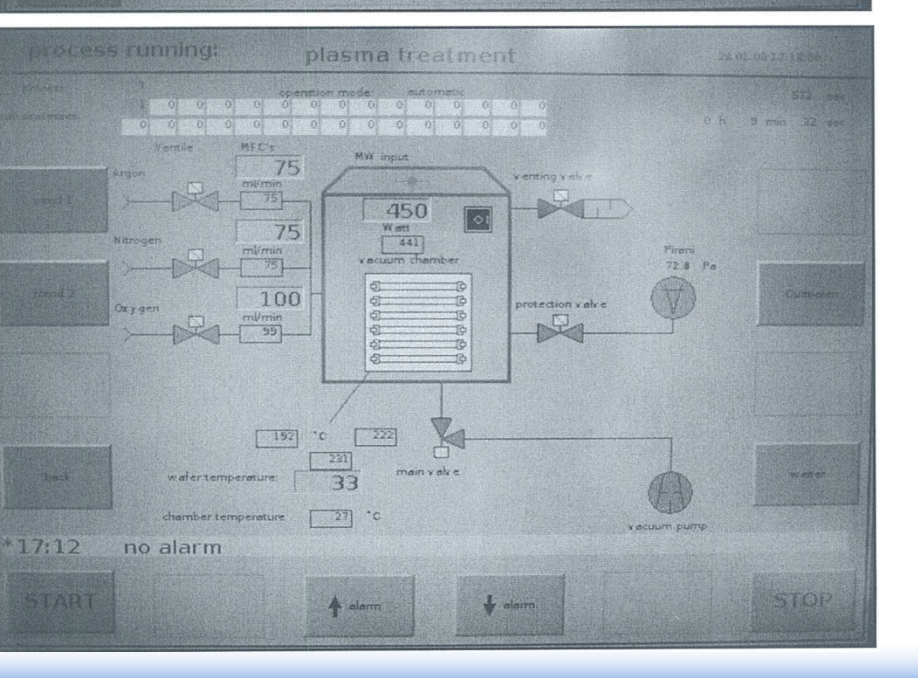

- 1) 이전 창에서 edit menu를 2회 click하여 edit menu 창을 연다.
- Sequence of the sub process in main process 항목을 click하여 왼쪽 창을 연다.
- Main process 3번에 sub process 3번을 입력한 예이며 다수의 sub process를 선 택할 수 있다.

- Main 화면으로 돌아가서 panel switch를 AUTO로 변경하고 진행할 recipe를 선택한 다.(위 예의 경우 3번)
- 2) Setting후 Start button을 클릭하면 오른쪽 process 진행 화면이 나온다.
- M/W, Gas, Press, Temp setting값이 지정한 값과 동일한지 확인한다.

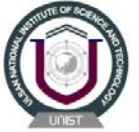

# 감사합니다.

#### 문의 사항 : UCRF 김민재 (<u>mjkim@unist.ac.kr</u> / 217-4064 / 010-4848-2951)